タブレット版パネルの作り方 ~ HeartyLadder オリジナルパネル製作入門~

## はじめに

HeartyLadder は非常に柔軟なヒューマン・マシン・インターフェイス (HMI)を備えています。入力モードが13通りもあり、入力にもマウスボタン、ジョイスティックボタン、各種市販スイッチ、自作スイッチ、音声スイッチ、トビー(視線入力)と様々な機器が使えます。おまけに、文字パネルを自由に変更することもできます。これをうまく使いこなせば、ごく普通の PC がユニバーサルデザインの PC に変身します。

今回はパネルの作り方をご紹介します。

# 1. アイディアを形にする

まず、何がしたいかを考えます。それが実現出来そうか、出来そうにないかは、後から考 えればいいこと。出来なさそうでも、掲示板などで質問してみたり、吉村さんに相談した りすることで、打開策が見つかることもあります。

今回のパネル作成は、最近買った Win8.1 タブレットについているタッチキーボードが使いづらく、何とかしたいというのが出発点です。

Win8.1 タブレットで文字入力する場合、下のようなタッチキーボードが用意されていて、これを使います。

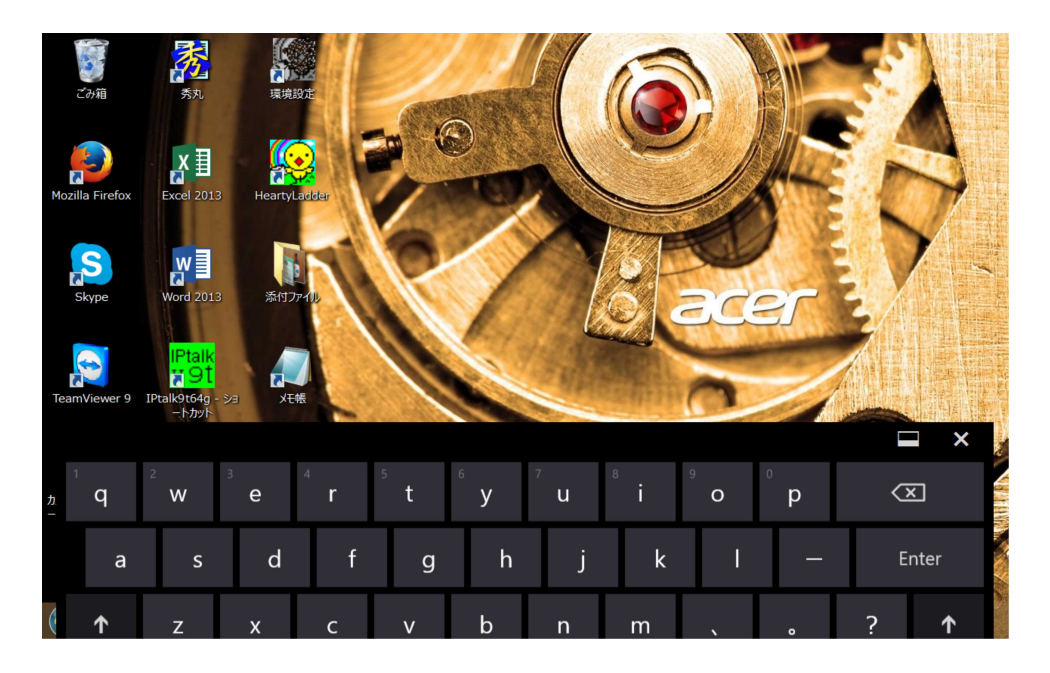

タブレットを膝やテーブルの上に置いて操作するのであれば、これで十分使えそうです。

慣れればタッチタイピングも可能かもしれません。

ですが、わたしはタブレットを両手で横向きに持った状態で使いたいのです。このキーボ ードでは、中央部のキーに指が届きません。持ち手を離せば押せますが、不安定になるの でやりたくありません。

フリーソフトで何かいいものはないか探してみましたが、見つかりません。 そんなとき、ふと、

「そうだ、HeartyLadder があるじゃないか」

と思いつき、使いやすいパネルを作って、テキスト入力やメールには HeartyLadder を使う ことに決めました。

したいことが決まったら、それを具体化するにはどんな方法があるか、考えます。

わたしの望みは、

- 1. タブレットは両手で横向きにもって使いたい。
- 2. そうすると、自由に動かせるのは親指なので、両手の親指で操作出来るキーボードが 欲しい。

の2点。

実は、Win8.1のタッチキーボードには2分割モードもあります(下の写真)。

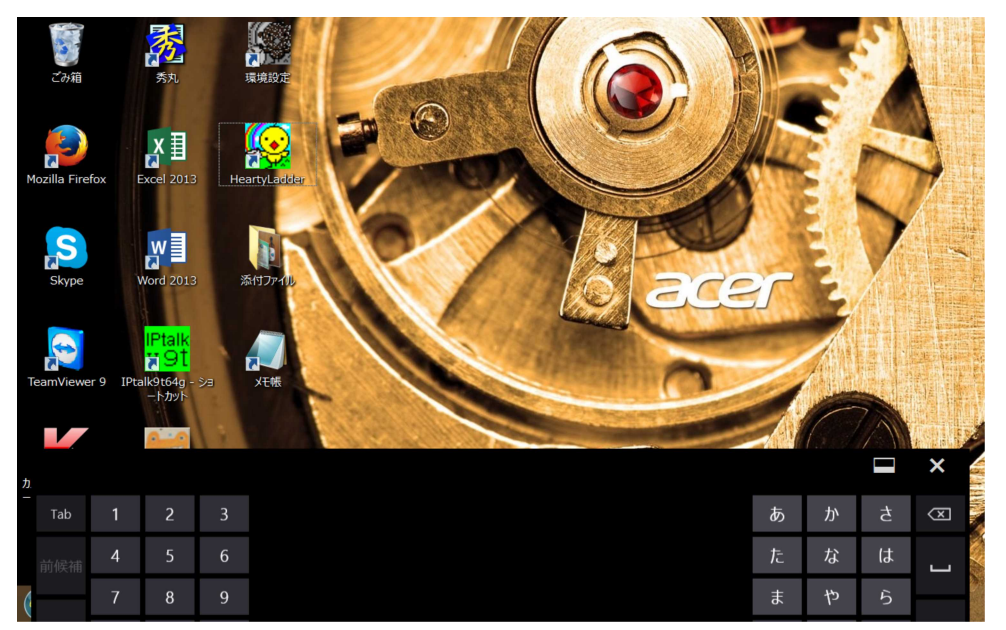

このタッチキーボードは左右の親指で操作可能になってはいますが、文字入力は、苦手な

フリック入力をしないといけません。おまけに一つ一つのキーが小さすぎます。もっと大型のタブレットならこれでいいでしょうが、わたしのタブレットでは使いたくありません。

ATOK を入れると、下の画像のように、QWERTY キーボードを左右に分割してローマ字 入力をする形になるので、フリック入力は避けられますが、キーがより小さくなって、ミ スタッチだらけです。

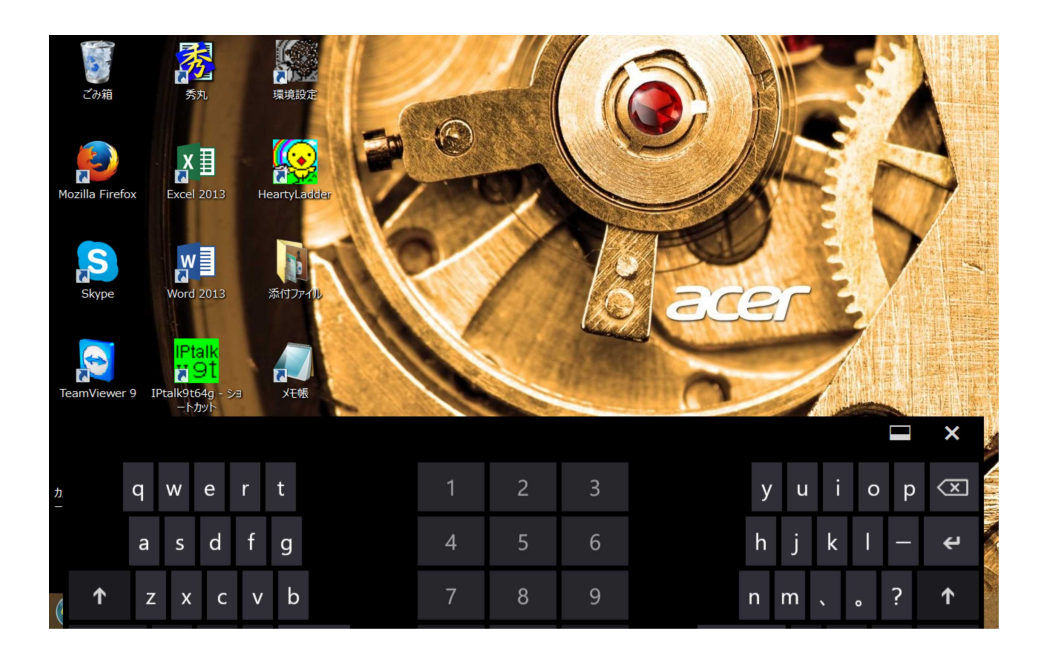

一つ一つのキーは大きくしたいし、指の届く範囲に設置出来るキーの数は限られている。 さて、どうしたものか・・・?

「そうだ、前に作ったボタン数の少ないパネル(下図)があるじゃないか」

と思いつき、早速、紙の上でいろいろ構想を練ることにしました。

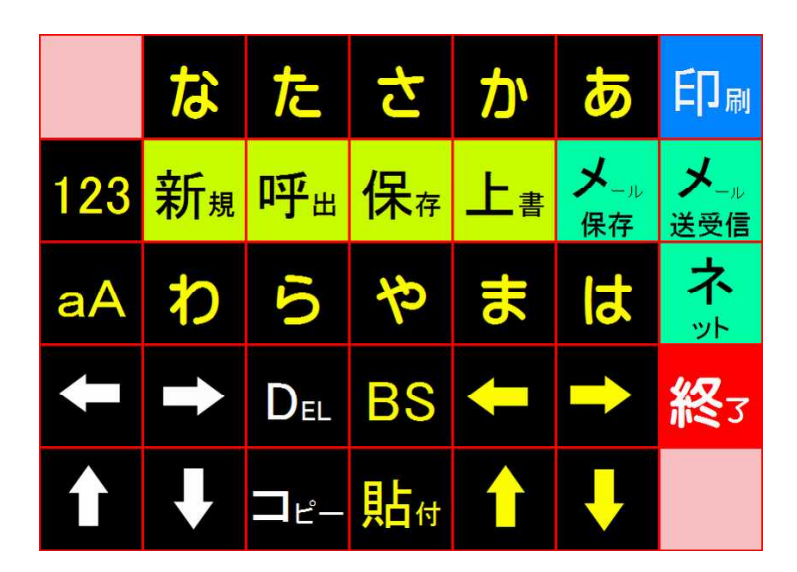

なるべく入力を速くしたいので、左右の親指を交互に使って入力するようにしてみよう。 となると、片側で行を選び、もう一方で文字を選ぶことにすればよさそうだ。

で、ならべてみると、指の届く範囲に収めるのはけっこう大変。 あーでもない、こーでもないと、構想を練り、とりあえず作ってみることに。

まず、何がしたいかを考えるところから出発する。 出来る、出来ないは、後から考えればよい。

2. パネルの作り方

### パネルの構造

パネルの自作に取りかかる前に、そもそも文字パネルがどういう構造になっているのか知 っておく必要があります。

これをご覧になっている PC に HeartyLadder がインストールされていたら、C ドライブに 作られている HeartyLadder というフォルダを開いてみて下さい。その中に「パネルデータ」 というフォルダがあるはずです。そこをさらに開いてみましょう。

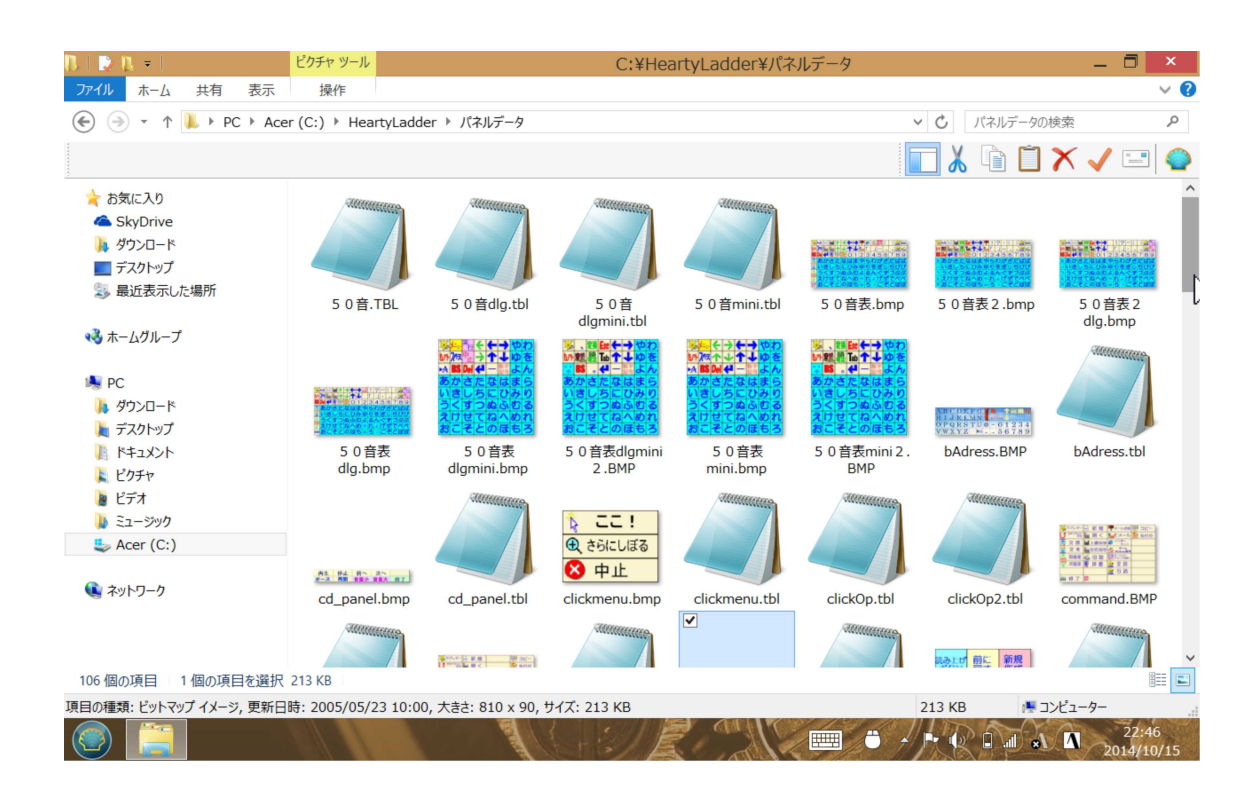

表示を「大アイコン」にしてみてください。見覚えのある HeartyLadder の文字パネルがあ りますね。50音表.bmp という名前がついているはずです。その隣によく似たパネルが あります。こちらは50音表2.bmp となっています。無印と2はどう違うのでしょうか?

HeartyLadder を使っていて、あれ?さっきあったはずの文字が消えている、と思ったこと がある方はいらっしゃいませんか?実は、何か文字を入力すると、無印から2にパネルが 切り替わっているのです。2は未確定の文字列があるときに表示されるパネルです。未確 定の文字を変換し、確定すると、あら不思議、無印のパネルにもどっています。

※ dlg (dialog の略)のついたパネルもありますが、これはメールなどの入力(専用の ダイヤログボックスが開きます.ここで使うので、dlg という文字が入っているのです) に使います。通常のパネルとの大きな違いは、「実行」「中止」のボタンがあること です。

ずっと下の方を見ていただくと、アルファベット.bmpという文字パネルが見つかります。 こちらはアルファベット2.bmp はありません。アルファベットは変換が必要ないからで す。

※ただし、mini のつくアルファベットパネルには、2があります。大文字と小文字の パネルが別になっているためです。

もう一度最初の方に戻ってみましょう。HeartyLadderの文字パネルとよく似ているけれど、 大きさが違うパネルがあります。50音表 mini.bmp、50音表 mini 2.bmp という名前が 付けられています。これは、「環境設定」プログラムの「モード切り替え」タグで、「少 ない文字のパネルを使う」にチェックを入れたときに使われる文字パネルです。

他にもたくさんのパネルがありますが、今はまだ必要がないので、いろいろあるなあ、と 思っていただければ、それで十分です。

さて、HeartyLadder の文字パネルがどんな風になっているか、理解していただいたところ で、こんどは、この文字パネルの文字をクリックすると、それが入力されるのはどうして なのかを考えてみましょう。

今まで見てきた文字パネルの正体は、単なる画像ファイルです。通常、画像をクリックしても文字は入力されません。HeartyLadder ではどうなっているのでしょうか?

先ほどの「パネルデータ」のフォルダをもう一度見てみましょう。50音表.bmp のそば に50音.TBL というファイルがありますね?それをクリックして開いてみましょう。

50音表.bmp 50音表2.bmp 60,60,16,8 @HS @a FN FS KI2 Kr2 KL3 KR3 @m @B @S @X ( ) @T @Q @wS FO FA Ku2 Kd2 KU3 KD3 @M 「 」 — 、 。 (a)t (a)P KB KX KE @J @C @p 01112131415161718191 Kt あtTかtTさtTたtTなtTはtTまtTやtTらtTわtTがtTざtTだtTばtTぱtT Kb いtTきtTしtTちtTにtTひtTみtTゆtTりtTをtTぎtTじtTぢtTびtTぴtT Kp うtTくtTすtTつtTぬtTふtTむtTよtTるtTんtTぐtTずtTづtTぶtTぷtT Kn えtTけtTせtTてtTねtTへtTめtTやtTれtTょtTげtTぜtTでtTべtTペtT @h おtTこtTそtTとtTのtTほtTもtTゅtTろtTっtTごtTぞtTどtTぼtTぽtT \_\_\_\_\_ @HS@a FN FS IX IE KL3 KR3@m ! ? • ( ) @T @Q @wS FO FA IT It KU3 KD3 @M  $\ ^{\lceil}$  ]  $\ -$  ,  $\ _{\circ}$  @t @P KB KX KE @J @C @p 01112131415161718191 ぁtTぁtTかtTさtTたtTなtTはtTまtTやtTらtTわtTがtTざtTだtTばtTぱtT いtTいtTきtTしtTちtTにtTひtTみtTゆtTりtTをtTぎtTじtTぢtTびtTぴtT ぅゖ゙ぅゖ゙ヽゖ゙゙ゖ゙ヮゖ゙ゐゖ゙ゕゖ゙ゕゖ゙ゕゖ゙ゟゖゟゖゟゖゟゖゔゖゔゖゔゖ゚ゟゖ ぇ fT え fT け fT せ fT て fT ね fT へ fT め fT や fT れ fT ょ fT げ fT ぜ fT で fT べ fT ぺ fT ぉゖ゙ぉゖ゙゙こゖ゙゙゙゙そゖ゙とゖ゙゙のゖ゙ゖゖ゙゙゙ゖゖゖゔゖ゙ヮゖ゙ヹゖ゙ヹゖ゙ヹゖ゚ゖ゚ゖ

何やら符号のようなものが羅列されていますね?これが、HeartyLadder に、どんな文字が 入力されたか、どんなキーが押されたかを指示するいわば指令表なのです。ここを自分で 作った文字パネルの画像と一致するように変更すれば、自分の好きなパネルで HeartyLadder を操れるようになるのです。

入力用の文字盤は、画像ファイルと TBL ファイルの2つで出来ている。

#### TBL ファイルを読み解く

では、これから TBL ファイルを読み解いていきましょう。

1行目は、TBL ファイルとペアになる画像ファイルを指定しています。50音表と呼ば れる文字パネルは、未変換文字列があるときとないときで異なっていますので、その2枚 のパネルを指示してあるのです。二つのファイル名の間は TAB でくぎってあります。ア ルファベットのように、画像ファイルが一枚のものは、ここも一つだけ指定されています。 2行目。順に、文字パネルの一コマの横縦の各ピクセル数、文字パネルの横の列数と縦の 行数です。指定が画像パネルとずれていると、意図した動作をしてくれません。

3行目から点線の前まで。これが50音表.bmp に対応する指令表、点線の後から最後ま でが50音表2.bmp に対応する指令表になります。

3行目以下ですが、@~、F~、K~という部分は、コマンドに当たります。50音などの文字は、文字そのものが入っています。4マスごとに新しいコマンドもしくは文字が指定されます。余白に当たる部分は、コマンドのところは半角の空白で埋められ、文字のところは tT で埋めてあります。半角文字は\*a のように、頭に半角の\*を付けます。半角数字は、\*11、\*21、\*31のように、数字の前後に\* と半角の1を付けておきます。

ここまでわかれば、もうしめたもの。コマンドの意味を、実際に HertyLadder を動かしながら、一つ一つ確かめていけばいいのです。

たとえば、左上隅のヒヨコマーク(昔は「ボスが来た」と呼ばれた機能)は、@HS とい うコマンドになっています。その右隣の、アルファベットの文字パネルへの切り替え機能 には、@a が、3番目の文書を新たに書くときの「新規」機能には FN、4番目の上書き 保存は FS、5番目の範囲選択を左に拡大する機能には Kl2・・・というように、わりあ てられていることがわかります。それをまとめてみたのが、次の表です。

| 【各種コマンド】 |           |                                 |  |  |  |  |
|----------|-----------|---------------------------------|--|--|--|--|
| コマンド     | 機能        | 備考                              |  |  |  |  |
| @HS      | ラブレター     |                                 |  |  |  |  |
| @wS      | セレクト      | 別パネルが開く                         |  |  |  |  |
| @m       | メールを送信箱へ  |                                 |  |  |  |  |
| @M       | メール操作     |                                 |  |  |  |  |
| @B       | ブラウザ      |                                 |  |  |  |  |
| @S       | Win操作/ゲーム | 環境設定で切り替える                      |  |  |  |  |
| @X       | 機器操作      |                                 |  |  |  |  |
| @T       | 全読        | 文章全体を読む                         |  |  |  |  |
| @t       | 行読        | カーソル行だけ読む                       |  |  |  |  |
| @Q       | End       | HeartyLadderを終了。環境設定で電源オフにもできる。 |  |  |  |  |
| @P       | 印刷        | 別パネルが開く                         |  |  |  |  |
| @J       | 登録        | 辞書登録                            |  |  |  |  |
| @C       | コピー(Copy) |                                 |  |  |  |  |
| @p       | 貼付(Paste) |                                 |  |  |  |  |
| @h       | http表示    | リンク先を開く                         |  |  |  |  |
| @5       | 50音パネル    | アルファベットなどのパネルから50音パネルに戻る        |  |  |  |  |
| @*       | 記号        | 記号入力パネルに移動する                    |  |  |  |  |
| @@       | メニュー      | メニュー(command.TBL)を開く            |  |  |  |  |
| @        | NOP       | 何もしない                           |  |  |  |  |

# 【ファイル操作】

| FN     | 新規(New)オープン  | 新たに文書を作成する                |  |  |  |  |  |  |
|--------|--------------|---------------------------|--|--|--|--|--|--|
| FS     | (上書)保存(Save) |                           |  |  |  |  |  |  |
| FO     | オープン(Open)   | 保存してある文書を開く               |  |  |  |  |  |  |
| FA     | 別名(Alias)保存  |                           |  |  |  |  |  |  |
| 【変換キー】 | ]            |                           |  |  |  |  |  |  |
| IX     | 変換           | キーボードの「変換」キーによる変換         |  |  |  |  |  |  |
|        | 変換           | スペースキー(コマンドは全角スペース)による変換  |  |  |  |  |  |  |
| IT     | 頭変換          | 冒頭の一文字だけ変換(残りは未変換のまま)     |  |  |  |  |  |  |
| IE     | 確定           | (確定後は、エンターキーとして機能)        |  |  |  |  |  |  |
| @Ws    | セレクト         | セレクト機能による変換               |  |  |  |  |  |  |
| *      | 濁点、半濁点、小文字   | 全角かなの「゛」。濁点、半濁点、小書きに(トグル) |  |  |  |  |  |  |

| KL3   | カーソル左       | ATOK、MirosoftIMEのATOKモードでは文節区切りを左に |  |  |  |  |
|-------|-------------|------------------------------------|--|--|--|--|
| KR3   | カーソル右       | 同じく、文節区切りを右に移動                     |  |  |  |  |
| киз   | カーソル上       |                                    |  |  |  |  |
| KD3   | カーソル下       | ATOK、ATOKモードでは漢字変換時、部分確定           |  |  |  |  |
| КI2   | 範囲指定左       |                                    |  |  |  |  |
| Kr2   | 範囲指定右       |                                    |  |  |  |  |
| Ku2   | 範囲指定上       |                                    |  |  |  |  |
| Kd2   | 範囲指定下       |                                    |  |  |  |  |
| Kt    | 文頭          |                                    |  |  |  |  |
| Kb    | 文末          |                                    |  |  |  |  |
| Кр    | 前画面         |                                    |  |  |  |  |
| Kn    | 次画面         |                                    |  |  |  |  |
| 【その他】 |             |                                    |  |  |  |  |
| КВ    | バックスペース(BS) |                                    |  |  |  |  |
| кх    | デリート(DEL)   |                                    |  |  |  |  |
|       |             |                                    |  |  |  |  |

| K  | X  | デリート(DEL)  |                            |
|----|----|------------|----------------------------|
| к  | Έ  | エンター(Ent)  |                            |
| IE | Ξ  | エスケープ(Esc) |                            |
| It | ī. | タブ(Tab)    |                            |
| C  |    | スペース       | 口は全角スペースです(スペースにすると見えないので) |

# 短文パネルと短文パネルの呼び出し

以上の知識があれば、50音のパネルを右からあかさたな・・・と並べたり、カタカナに してしまったり、ボタンのサイズやパネル全体のサイズを変更したり、使わないボタンを 削ったり、といったことは簡単にできるようになります。

しかし、もう少し複雑な処理をしようとすると、単文パネルの呼び出し機能を使う必要が でてきます。

短文パネルとは、文字を選択・入力するのではなく、短文(たとえば、「こんにちは」と か「テレビをつけてください」などの文)を選択・入力するためのパネルです。

これを50音やアルファベット、数字・記号などのパネルと別に作っておいて、それを5

0音のパネルなどから呼び出して使うのです。この機能があるおかげで、HeartyLadder の パネル作成の可能性は飛躍的にアップしています。

短文パネルを作る際には、独自のルールがあります。TBL ファイルに、B?というコマン ドを埋め込みます。?のところに対応する文を TBL の下半分に<ワンタッチ文章>として記 述しておきます。ワンタッチ文章の終わりには、<END>をつけます。

※<ワンタッチ文章>の文章の最後に\_をつけておくと、入力後、改行されないようにな っています。ワンタッチ文章で PC 画面に表示した後、改行しないで続きを入力した い場合には、この機能を使うといいでしょう。この機能も、短文パネルの可能性を広 げてくれると思います。

?には、半角のアルファベット、記号を指定します。書式は以下のようになります。

【MainPanel1.TBL の内容】

MainPanel1.bmp 200,60,5,5 Ba Bb Bc Bd Be Bf Bg Bh Bi Bj Bk Bl Bm Bn Bo Bp Bq Br Bs Bt Bu Bv Bw Bx By 〈ワンタッチ文章〉 a.こんにちは b,さようなら c.ありがとう d,どういたしまして e,はじめまして f,おはよう • y,愛してるよ <END>

短文パネルは G0 ~ G9、Ga ~ Gz(大文字小文字は区別されないようです)、G7~G2が 使えますので、全部で 80 枚余り使用可能です。 呼び出される短文パネルが MainPanel?.TBL で定義されているとすると、呼び出すときに は、呼び出し側の TBL で、G?(?に同じ数字、文字を入れます)と指定しておきます。

MainPanel?.TBL の中でパネルの画像ファイルを指定するときは、必ずしも MainPanel?.bmp とそろえる必要がないので、わかりやすい名前にしてかまいません。

短文パネルが使い方を覚えると、「はい」「いいえ」「わかりません」という3択のパネル なども簡単に作れます。

短文パネルには、ワンタッチ文章以外に、50音パネルと同様、文字やコマンドを埋め込 んでも大丈夫です。今回のパネルには、この機能を利用しています。

50音パネルに戻るためには、「戻る」ボタンに@5の機能を割り当てておきます。

### パネル画像の作成

さて、これで、パネルの仕組みはわかりました。

あとはパネル画像を作り、それに対応する TBL ファイルを記述してやれば、あなたのオ リジナルパネルの完成です。

パネル画像の作り方はいろいろあるでしょうが、エクセル(ないしはその互換ソフト)を 使うのが一番手っ取り早い方法です。

パネルに設定するボタンの数を縦横決めて、エクセルでそれを表として作成します。 エクセルで作った表をそのまま画像として使いますので、セルの縦横は、作りたい画像パ ネルのボタンの縦横と合わせておきます。

※一つ注意して欲しいのは、呼び出されるパネルの縦サイズは、呼び出す側の縦サイズ より大きくしないことです。これを守らないと、最下行が表示されなかったり、 HeartyLadder が正常に動かなかったりします(経験者は語る・・・(^\_^;))。

たとえば、はい、いいえ、わからない、の3択画面を作ってみます。エクセル系のソフト で縦 200 ピクセル、横 300 ピクセルのセルを横並びに三つ作ります。文字を適当なサイズ でいれ、背景色をつけて(つけなくてもかまいません)、格子状に罫線を引いておきます。

※ご存じと思いますが、セルには画像も貼り付けることができますので、文字でなく、 絵や写真を表示させることも可能です。

| 図   目 ち d O<br>ファイル ホーム                                                                                   | ≂  挿入 ページレイアウト 数式 データ                                          | 校開 表示                                                                           | JUST Calc - [B                                                     | ook1 *] |   |   |
|----------------------------------------------------------------------------------------------------|----------------------------------------------------------------|---------------------------------------------------------------------------------|--------------------------------------------------------------------|---------|---|---|
| K      K      K     K     K     K     K     K     K     K     K     K     K     K     K     K     K     K | S P ゴシック ・ 11 ・ A* A*<br>I 型 田・ ②・ ▲・ ペペ・<br>E 王 3 2<br>小 の 記書 | 在 元 A1 陸 国条作付き書式 - 計算入 *<br>※ * *<br>2 □ * 42 * 2 * 2 * 2 * 2 * 2 * 2 * 2 * 2 * | 2 · 今並べ替え · 囲・<br>団 · マフィルター · □ · □ · □ · □ · □ · □ · □ · □ · □ · |         |   |   |
| A 1                                                                                                    | В                                                              | С                                                                               | D                                                                  | E       | F | G |
|                                                                                                    | はい                                                             | いいえ                                                                             | わからない                                                              |         |   |   |
| 2                                                                                                    |                                                                |                                                                                 |                                                                    |         |   |   |
| 4<br>5<br>6                                                                                               |                                                                |                                                                                 |                                                                    |         |   |   |
| 7 8                                                                                                    |                                                                |                                                                                 |                                                                    |         |   |   |

ここまで出来たら、この3つのセルを範囲指定して、コピーし、画像処理ソフト(ペイントなど)に貼り付け、拡張子を bmp に指定して、名前を付けて保存すればできあがりです。たとえば、3択.bmp とでもしておきましょう。

あとは、TBL ファイルを作れば OK です。

TBL ファイルのサンプルも付けておきましょう。

【MainPanel1.TBL】  $\leftarrow 50$  音.TBL などから、G1 で呼び出す。この TBL ファイルの名前 を50音.TBL としておくと、HaertyLadder が起動するとこの3 択画面になります。ワ ンタッチ文章は読み上げさせることも可能ですが、ちょっと高度になるので、今回は触 れません。

| 3 択.bmp     |  |  |  |  |  |  |  |
|-------------|--|--|--|--|--|--|--|
| 300,200,3,1 |  |  |  |  |  |  |  |
| Ba Bb Bc    |  |  |  |  |  |  |  |
|             |  |  |  |  |  |  |  |
| 〈ワンタッチ文章〉   |  |  |  |  |  |  |  |
| a,はい        |  |  |  |  |  |  |  |
| o,いいえ       |  |  |  |  |  |  |  |
| こ,わかりません    |  |  |  |  |  |  |  |
| <end></end> |  |  |  |  |  |  |  |
|             |  |  |  |  |  |  |  |

TBL ファイルと短文パネルをマスターすれば、あとはアイディア次第!

## 3. トライ・アンド・エラー

【初代】

とはいうものの、最初から思うようなパネルが出来ることはまずありません。 作って、使ってみて、使いづらいところを直して、また使ってみて・・・と何度か(何度 も)試行錯誤が必要です。

タブレット用パネルも初代モデルと現行モデルとでは少し変わっています。下の画像は上 が初代、下が現行モデルです。

| あ   | い   | う | ( | )    |       | <mark>保</mark> 存 |   | 6 | 1 | °°小 | さ行 | か行 | あ             |
|-----|-----|---|---|------|-------|------------------|---|---|---|-----|----|----|---------------|
|     | お   | え | Γ | L    | !     | 上書               |   | 7 | 2 | は行  | な行 | た行 |               |
| •   | わ   | を | ю | Esc  | Home  | 開<               |   | 8 | 3 | ら行  | や行 | ま行 | Ŷ             |
| o   | や   | Þ | よ | Сору | Paste | aA               |   | 9 | 4 | 3   | BS | ~  | $\rightarrow$ |
| ?   | は   | が | 2 | Tab  | Del   | 終了               | - | 0 | 5 | 範←  | →範 | 1  | ſ             |
| 【二代 | く目】 |   |   |      |       |                  |   |   |   |     |    |    |               |
| あ   | い   | う | え |      |       |                  |   |   | * | ·小  | あ行 | かっ | さ             |
|     |     |   |   |      |       |                  |   |   |   |     |    |    |               |

| あ | い | う  | え    |  |  |  |  |
|---|---|----|------|--|--|--|--|
| _ |   | 0  | お    |  |  |  |  |
| ? | わ | を  | ん    |  |  |  |  |
|   | っ | ø  | ጽ    |  |  |  |  |
|   |   | 英数 | Menu |  |  |  |  |

| <u>,</u> ∘ 小/ | あ             | か  | さ |
|---------------|---------------|----|---|
| SP/変          | た             | なっ | は |
| Ent/確         | ま             | や  | ら |
|               | $\rightarrow$ | BS |   |
| 1             | Ļ             |    |   |

基本的な仕組みは、50音表のパネルが「あ行」選択の画面になっていて、「か行」を選 択すると G1 というコマンドで、MainPanel1 が開きます。同様に、「さ行」なら G2 で、 MainPanel2 が、「た行」なら G3 で MainPanel3 が開いていきます。英数のパネルを呼ぶの は@a、英数パネルは大文字用と小文字用になっていますが(アルファベット.TBL で大文 字用、小文字用を定義づけています)、この二つの間は AB (AlphabetBig ?)と AS (AlphabetSmall ?) で行き来出来ます。この辺りは、タブレット版パネルのソースをご覧 下さい。

初代モデルでは、一枚のパネルにいろいろな機能を持たせようとした結果、指で操作しづ らいところにもボタンが配置される形になり、ボタンのサイズも小さめで使いづらく、あ えなく、ボツとなりました。 現行の二代目モデルは、文字入力に特化してボタンを減らし、ボタンのサイズは少し大き くしました。ボタンの位置やならびも初代で使ってみた経験をフィードバックして、変更 しています。これでかなり使い勝手がよくなっています。削った機能は、Menu ボタンか ら別のパネル (Command.bmp、Command.TBL)を開くようにして、そこに載せてありま す。

どちらのモデルにも、「わをん、ゅょ、っ」などが独立したキーに割り当ててありますが、 よく使うものは、ダイレクトに入力出来た方が、スピードアップにつながると考えたから です。「ゃ」は使用頻度がそれほどでもないようなので、二代目では省略しました。「わ をん」については、右手の行選択領域を3×3にしたかったことも、理由の一つです。

作りっぱなしにせず、実際に使ってみて(使ってみていただいて)、辛抱強く修正をして いくことが、使いやすいパネル作成の最大のポイントです。

以上、オリジナルパネル作成入門講座でした。あとは皆さんのアイディアと頑張り次第。 どんどん斬新なアイディアによる新しいパネルが続々と発表される日を楽しみにしていま す。

おっと、一つ大事なことを書き忘れていました。自作パネルの画像ファイルと TBL フィ ルは、「ドキュメント」の中にある「HeartyLadder」のフォルダに「パネルデータ」という フォルダがありますので(なければ作って)、そこに入れてください。C ドライブにも HeartyLadder のフォルダがあって、そのなかに「パネルデータ」が入っていますが、これ はいじらなでください。オリジナルのパネルデータが失われてしまいます(HeartyLadder を再インストールすれば復元出来ます)。ご注意を。

(文責・いしとび)